## 如何用 ULOG485 來監控各種應用環境

ULOG485 盒是一個智慧型界面轉換器.它擁有兩組 RS232 對地電位隔離 RS422/RS485 界面轉換器.串口 A(RS232 界面)與串口 C(地電位隔離 RS422/RS485 界面)是一組轉換器.串口 B(RS232 界面)與串口 D(地電位隔離 RS422/RS485 界面) 是另一組轉換器.我們可以透過 USB 連接在 Windows 系統產生 4 個 COM 端口來 監控串口 A, B, C, D 的接收資料.於是無論您要監控的是那一種應用環境我們都 可以利用 ULOG485 盒來進行監控.

首先是 PC 的 COM1(RS232 界面)與 RS422 界面設備間的監控應用.我們就直接 使用 ULOG485 盒的串口 A 與 COM1(RS232 界面)採用交叉線連接,再把串口 C 與目標 RS422 設備連接就好.此時 ULOG485 盒就當作界面轉換器使用,而且默默 的進行資料傳輸的監控工作.串口 C 要設在 RS422 全雙工模式.

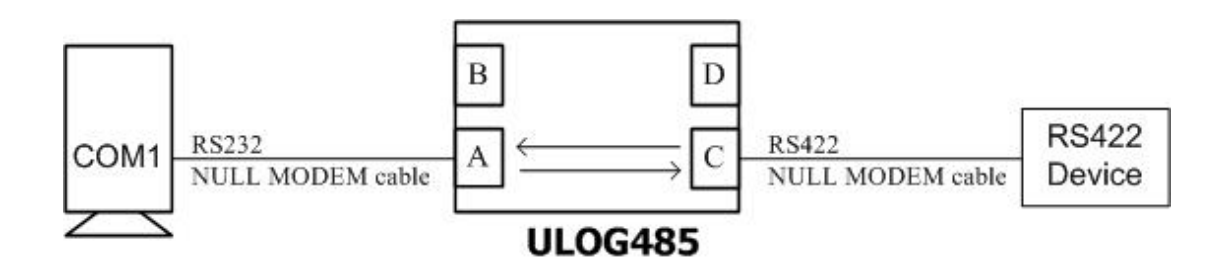

傳統上 PC 的 COM1 端口是沒有地電位隔離的 RS232 界面.如果要與惡劣環境 下的 RS422 設備(例如 PLC 可程式控制器)連接則需要準備一台 RS232 對地電位 隔離的 RS422 轉換器才能保護 PC 的安全.現在採用智慧型 ULOG485 盒就可以滿 足轉換器安全隔離需求,又可以即時監控資料傳輸安全.

第二種是 PC 的 COM1(RS232 界面)與 RS485 界面網路設備間的監控應用.我們 就直接使用 ULOG485 盒的串口 A 與 COM1(RS232 界面)採用交叉線連接,再把串 口 C 與目標 RS485 網路設備連接就好.此時 ULOG485 盒就當作界面轉換器使用, 而且默默的進行資料傳輸的監控工作.串口 C 要設在 RS485 半雙工模式.

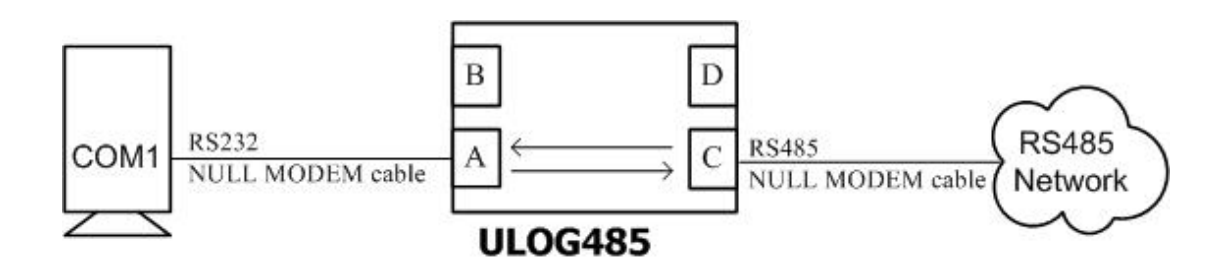

第三種是 PC 的 COM1(RS232 界面)與 RS232 界面設備間的監控應用.我們就直接使用 ULOG485 盒的串口 A 與 COM1(RS232 界面)採用交叉線連接,再把串口 C(設在 RS422 界面)與串口 D(設在 RS422 界面)採用交叉線連接.最後再把串口 B(RS232 界面)與目標 RS232 設備連接就好.此時 ULOG485 盒就可以利用 4 個 COM 端口默默的進行資料傳輸的監控工作.由於 RS232 是一種全雙工模式,所以串口 C 及 D 要設在 RS422 全雙工模式.

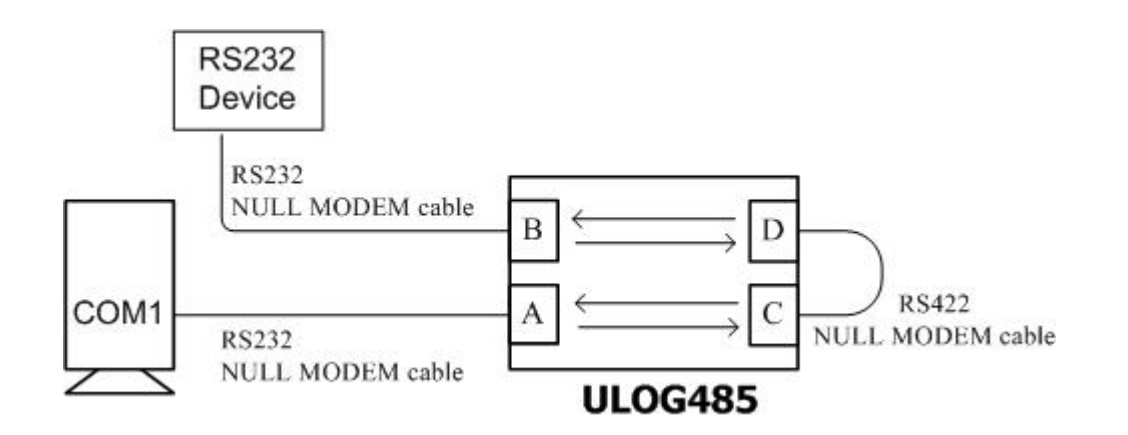

第四種是在 RS485 主控台與 RS485 網路間插入 ULOG485 盒來進行監控.雖然 RS485 網路是一種多設備並接環境,任何在 RS485 網路上的設備都可以監看 RS485 網路上的資料送收.可是 RS485 網路是一種半雙工格式.通常會有一主控台 來主導各設備的資料送收動作.也就是由主控台送出命令後由指定的目標設備答 話.因此我們必須監控主控台與 RS485 網路間的對話過程.如果我們只是單純掛在 RS485 網路上進行監控,我們將無法辨識資料是否由主控台發出,還是由任意設備 發出.則就失去監控的意義.所以我們就必須把 ULOG485 盒放在主控台與 RS485 網路間進行監控,於是我們可以知道主控台發出何命令而目標設備回答何資料.

現在我們把主控台與串口 C(RS485 界面)連接,串口 A(RS232 界面)與串口 B(RS232 界面)用交叉線連接.串口 D(RS485 界面)與 RS485 網路連接.ULOG485 盒在 Windows 系統的 4 個 COM 端口現在就可以監控主控台與 RS485 網路間的 對話過程.

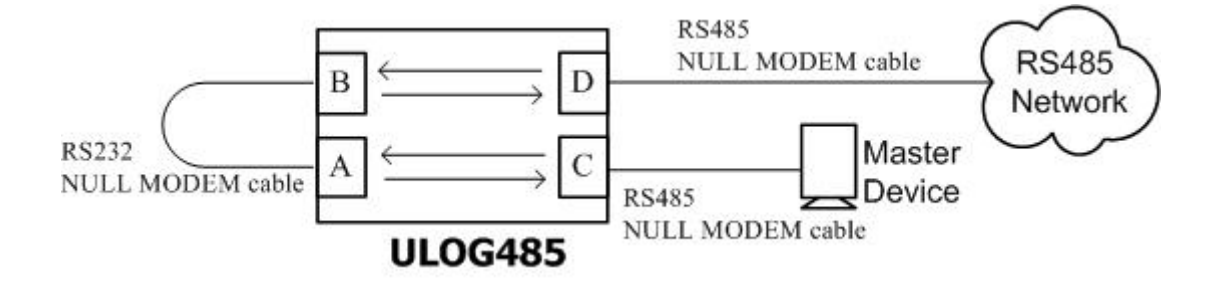